## **Setting up Recurring Blockouts**

This document will show you how to setup a recurring blockout for your employee. This can be used to schedule a standing lunch, meeting, or any other non-service related appointment.

**1.)** Go to **Setup>Operator Files** (may say Stylist Files, Technician Files, Artist Files etc.) and select the **Operator** in question

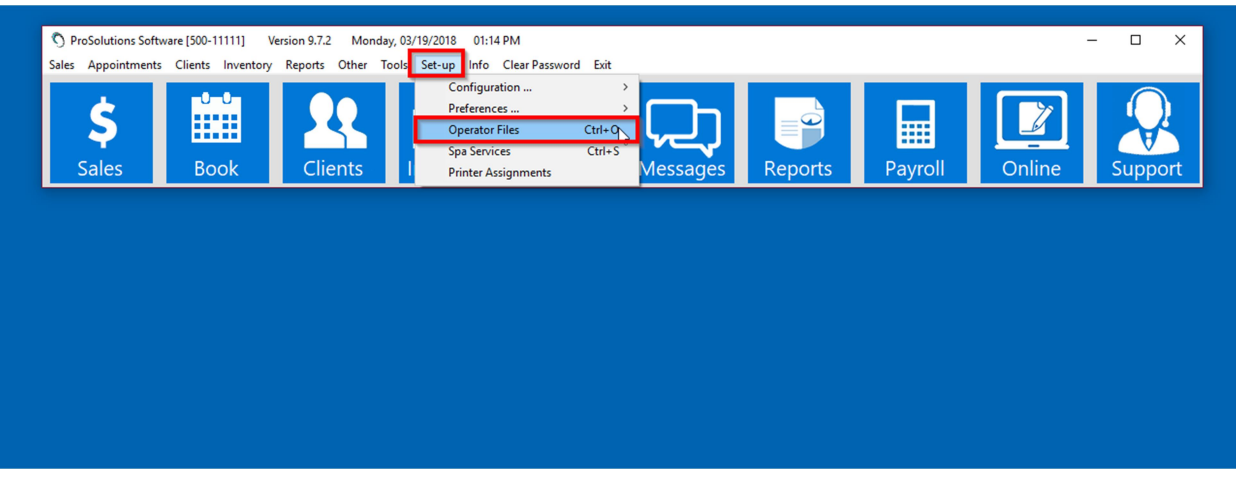

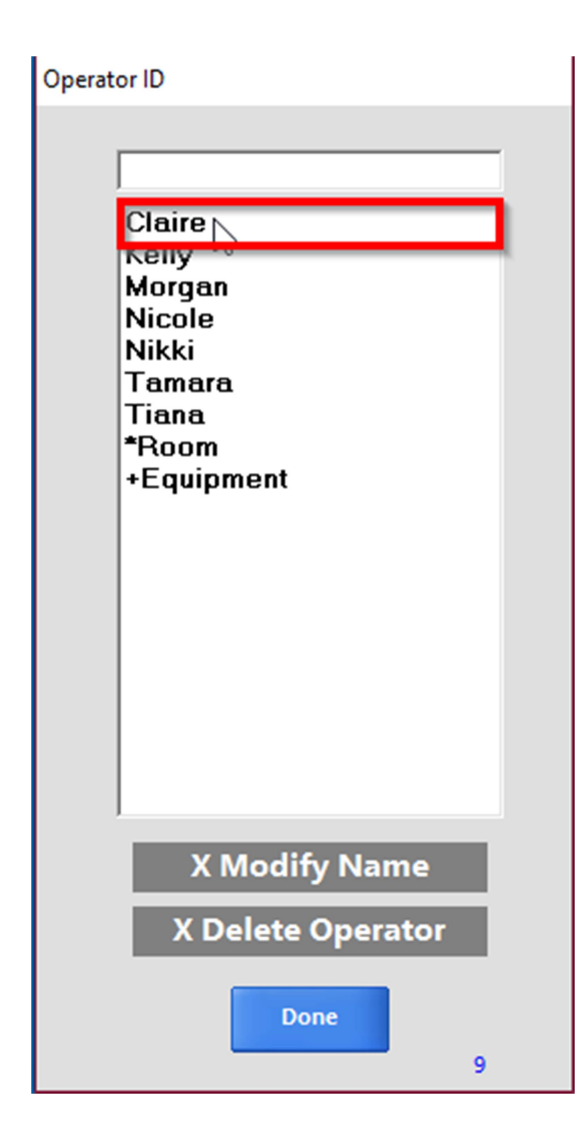

2.) In the Operator Information select the Schedule option to bring up the Operator Schedule screen.

| Operator Information |                           |            |                |
|----------------------|---------------------------|------------|----------------|
| 13 Claire            | C Male 📀                  | Female 🦉   | Accept         |
| No Appointments      | Title<br>Service Provider |            | Schedule       |
| First Name<br>Claire | Last Name<br>Guebreya     | n          | Op Groups      |
| Street Address       |                           | Start Date | Room Pref      |
| City                 | State Zin                 | Code       | Set Op Color   |
| Phone Number         | Soc Sec Numb              | er         | Clear Op Color |
| Cell Phone Number    | Drivers License           | 8          | Message        |
|                      | S M T V<br>V V V V        | / T F S    | Cancel         |
| Email                |                           |            | Can Work @     |
| D.A.R.<br>X Bookings | X Schedule                | X Sales    |                |
| Biography            |                           |            |                |
|                      |                           |            |                |
|                      |                           |            |                |
| ]                    |                           |            |                |

3.)In the Operator Schedule screen click the tab labeled Blockouts. Then select the Blockout type from the provided dropdown. Next click the day you want to schedule the Blockouts for so it shows in red and input the times you want the Blockout to be scheduled. Next select the month you would like this to begin, check Apply, choose the frequency from the dropdown, and input the ending

## date for this **Blockout** in the **Until** field.

OPERATOR SCHEDULE

| ,           | <u> </u>    | Claire Gue            | ebreyan, c  | bervice Fit    | Jvider      |             |
|-------------|-------------|-----------------------|-------------|----------------|-------------|-------------|
| Standard 9  | Schedule    | Blockouts Alternate 1 |             | Alternate 2    |             |             |
|             |             | Lunch                 | <u> </u>    |                |             |             |
| Sun         | Mon         | Tue                   | Wed         | Thr            | Fri         | Sat         |
| 1 1         | <u> </u>    | 11:00A 12:00P         | _ / _ /     |                |             |             |
| April 💌     | 2018 💌      | Apply Every           | Week 💌      | until 12/31/18 | Ap          | oril        |
| 1           | 2           | 3                     | 4           | 5              | 6           | 7           |
| 8:00A 8:00P | 8:00A 8:00P | 8:00A 8:00P           | 8:00A 8:00P | 8:00A 8:00P    | 8:00A 8:00P | 8:00A 8:00P |
| 8           | 9           | 10                    | 11          | 12             | 13          | 14          |
| 8:00A 8:00P | 8:00A 8:00P | 8:00A 8:00P           | 8:00A 8:00P | 8:00A 8:00P    | 8:00A 8:00P | 8:00A 8:00P |
| 15          | 16          | 17                    | 18          | 19             | 20          | 21          |
| 8:00A 8:00P | 8:00A 8:00P | 8:00A 8:00P           | 8:00A 8:00P | 8:00A 8:00P    | 8:00A 8:00P | 8:00A 8:00P |
| 22          | 23          | 24                    | 25          | 26             | 27          | 28          |
| 8:00A 8:00P | 8:00A 8:00P | 8:00A 8:00P           | 8:00A 8:00P | 8:00A 8:00P    | 8:00A 8:00P | 8:00A 8:00P |
| 29          | 30          | 1                     | 2           | 3              | 4           | 5           |
|             | 0.004 0.000 | 0.004 0.000           | 0.004 0.000 | 0.004 0.000    | 0.00A 0.00D | 0.004 0.000 |

**4.)** Using the calendar below click on the first day that this **Blockout** takes effect. When it says **Schedule Set** click **Ok** then click **Exit**.

| Standard Schedule |                   | Blockouts Alternate 1                                                                                                    |                         | Alternate 2        |                    |                   |
|-------------------|-------------------|----------------------------------------------------------------------------------------------------|-------------------------|--------------------|--------------------|-------------------|
| Sun               | Mon               | Tue                                                                                                    | Wed                     |                    | Fri                | Sat               |
| April 💌           | 2018 -            | In:00A 12:00P r r r r r r r r r r r r r r r r r r r r r r r r r r r r r r r r r r r r r r r r r r r r r r r r r r r r r r r r r r r r r r r r r r r r r r r r r r r r r r r r r r r r r r r r r r r r r r r r r r r r r r r r <t< th=""><th>oril</th></t<> |                         |                    |                    | oril              |
| 1<br>8:004 8:00P  | 2<br>8:004 8:00P  | <b>3</b><br>8:00A 8:00P                                                                                                    | <b>4</b><br>8:004 8:00P | 5<br>8:00A 8:00P   | 6<br>8:004 8:00P   | 7<br>8:004 8:00F  |
| 8:00A 8:00P       | 9<br>8:00A 8:00P  | 10<br>8:00A 8:00P                                                                                                    | ProSolutions >          | 12<br>8:00A 8:00P  | 13<br>8:004 8:00P  | 14<br>8:004 8:00F |
| 15<br>8:00A 8:00P | 16<br>8:004 8:00P | 17<br>8:004 8:00P                                                                                                    | Schedule Set.           | 19<br>8:004 8:00P  | 20<br>8:004 8:00P  | 21<br>8:004 8:00F |
| 22                | 23                | 24                                                                                                    | ОК                      | 26                 | 27                 | 28                |
| 29                | 30                | 8:00A 8:00P                                                                                                    | 2                       | <u>8:004</u> 8:00P | <u>8:004</u> 8:00P | 5                 |
| 8:00A 8:00P       | 8:00A 8:00P       | 8:00A 8:00P                                                                                                    | 8:00A 8:00P             | 8:00A 8:00P        | 8:00A 8:00P        | 8:00A 8:00F       |

OPERATOR SCHEDULE